## Importing PowerPoint Files in EasyWorship

Substitute Checklist: Computer Technology Tech Ministry 2016

## Before Importing PowerPoint files for a service, first delete any old files in the resource area:

 Click the Presentations Resource Tab and look at the Presentations resource area window. If previously used PowerPoints appear in the Resource area, select and delete them (right click/delete).

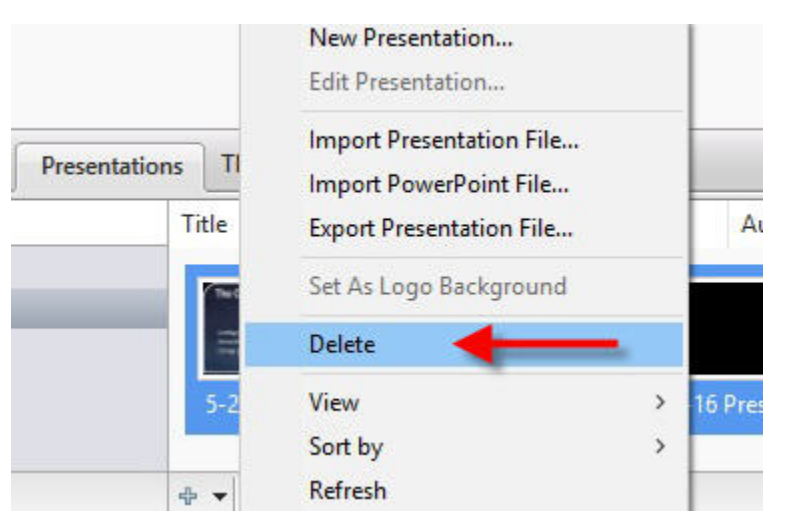

## To import new PowerPoint files:

Click the gear icon in the lower left of the resource window to import PowerPoint files from the worship service folder on the desktop.

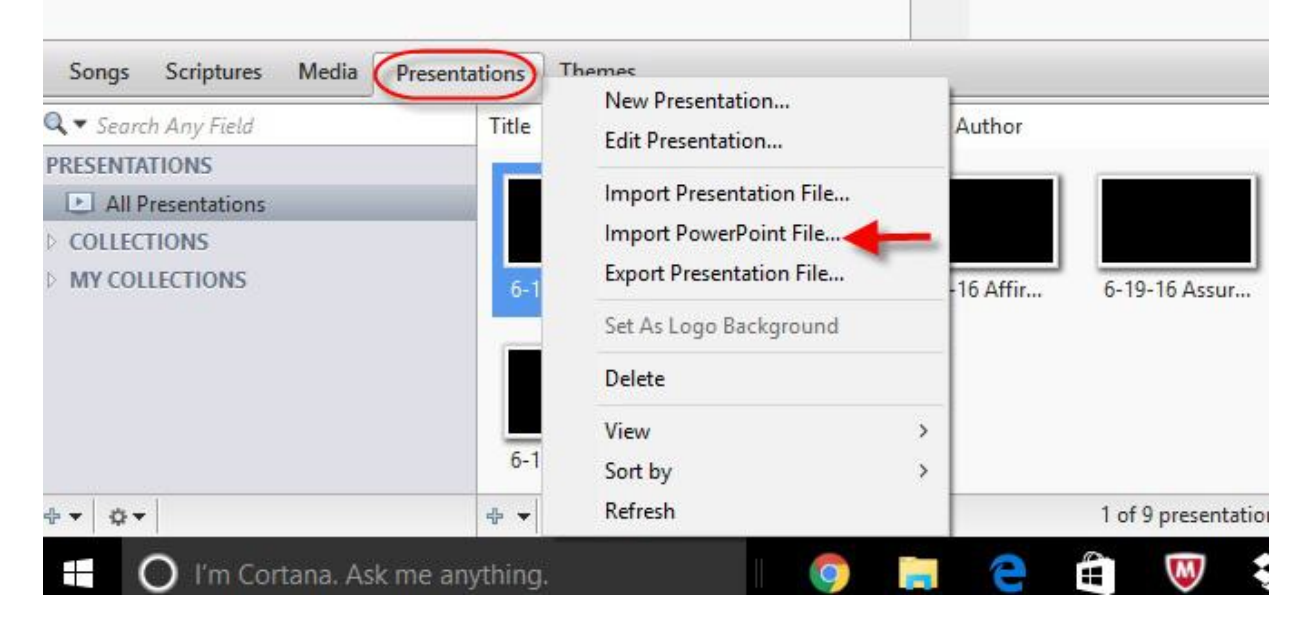

□ Navigate to the desktop and select the PowerPoint(s) to import. To select multiple PowerPoint files, hold down the control key as you select. **Click open**.

+ **Q**-

| imporer owen one nes                                                                                        | NO MENDE TRACTI                                                                                                    |                                                |                                                                                   |                                                      |            |
|----------------------------------------------------------------------------------------------------|----------------------------------------------------------------------------------------------------|------------------------------------------------|-----------------------------------------------------------------------------------|------------------------------------------------------|------------|
| · · · · ·                                                                                                   | This PC > Desktop > 6-19-16                                                                                                    | ~ Ō                                            | Search 6-19-10                                                                    | б                                                    | م          |
| Organize 🔻 New fo                                                                                           | lder                                                                                                    |                                                |                                                                                   | -                                                    | •          |
| A Quick access                                                                                              | Name ^                                                                                                    | Dat                                            | e modified                                                                        | Туре                                                 |            |
| Desktop 🖈                                                                                                   | <mark></mark> 11                                                                                                    | 6/1                                            | 8/2016 2:44 PM                                                                    | File folder                                          |            |
| 👃 Downloads 🖈                                                                                               | 🗹 💼 6-19-16 Postsermon                                                                                                    | 6/1                                            | 8/2016 2:39 PM                                                                    | Microsoft Pow                                        | erP        |
|                                                                                                    | 6-19-16 Preannouncements                                                                                                    | 6/1                                            | 8/2016 9:26 AM                                                                    | Microsoft Pow                                        | erP        |
| 🗐 Documents 🖈                                                                                               |                                                                                                    |                                                |                                                                                   | 6 2:05 PM Microsoft PowerP                           |            |
| Documents *                                                                                                 | ☐ ☐ 6-19-16 Presermon                                                                                                    | 6/1                                            | 8/2016 2:05 PM                                                                    | Microsoft Pow                                        | erP        |
| <ul> <li>Documents *</li> <li>Pictures *</li> <li>6-12-2016</li> </ul>                                      |                                                                                                    | 6/1<br>6/1                                     | 8/2016 2:05 PM<br>8/2016 4:15 PM                                                  | Microsoft Pow<br>Microsoft Pow                       | erP<br>erP |
| Documents<br>Pictures<br>6-12-2016<br>6-19-16<br>11<br>Updated Webs<br>Desktop<br>Desktop<br>Church Direc ¥ | Control of the serminary of the serminary of the service of the service of the se | 6/1<br>6/1<br>erPoints<br>older, se<br>and cli | 8/2016 2:05 PM<br>8/2016 4:15 PM<br>9, navigate to<br>elect all PPT<br>ck "Open". | Microsoft Pow<br>Microsoft Pow<br>to the<br>TS to be | erP<br>erP |

□ When the PowerPoints are fully imported into the resource area (highlighted in dark blue), drag all PowerPoints to the EW schedule area. Drag to arrange the PowerPoints or right click to move up/down in the EW Schedule according to the order of worship. See 9:00 a.m. and 11:00 a.m. service checklists for the usual order of PowerPoints.

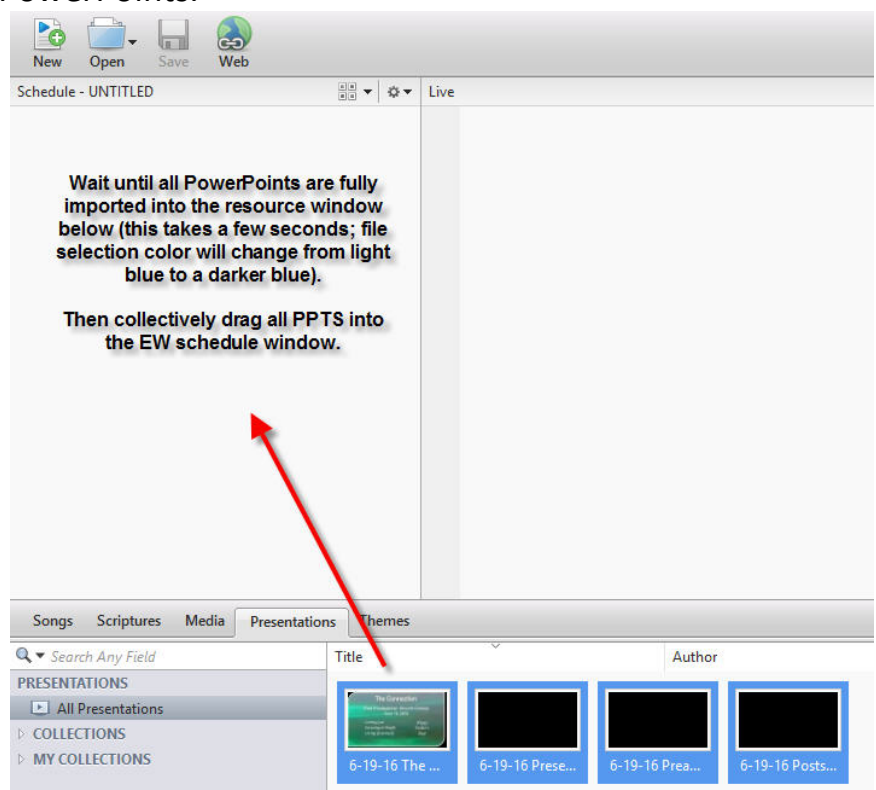